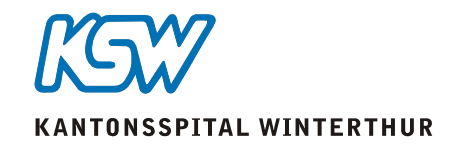

## KSW Remote Zugriff mit VMware Horizon View

## Variante 1: Zugriff über das Internet

 Sie müssen mit dieser Variante nichts installieren aber sie müssen diesen Vorgang jedes Mal ausführen.

## Variante 2: VMware Horizon Client installieren (einmalig)

• Sie müssen Horizon Client nur einmal installieren und haben es nachher immer schnell zugänglich auf Ihrem Desktop.

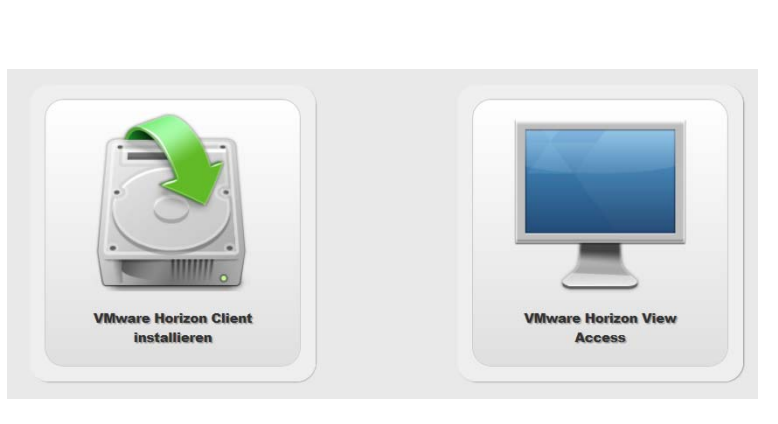

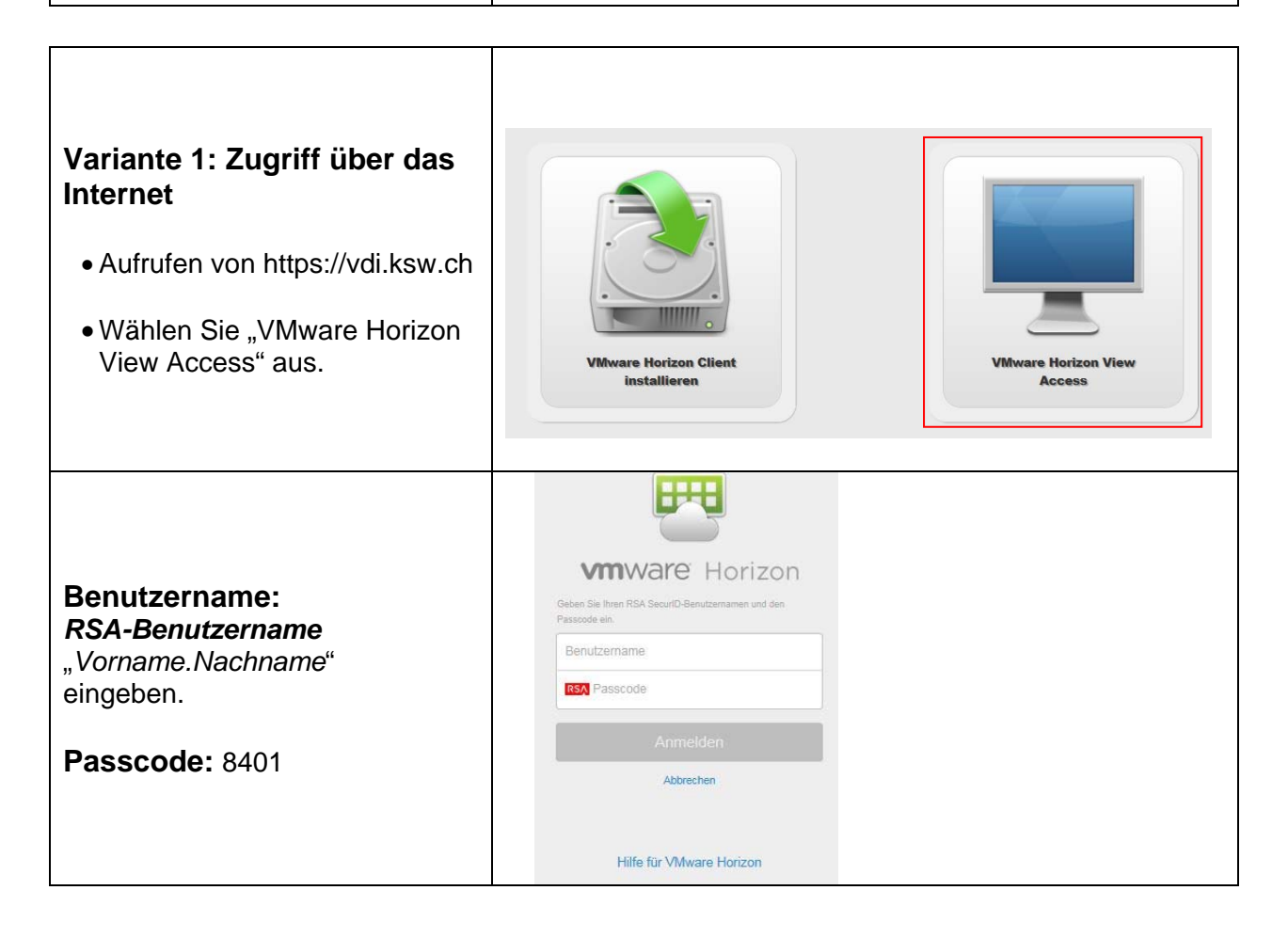

| Zugesandten 8-stelligen<br>SMS-Code eingeben                                                                                                    | Weiter         Abbrechen                                                                                                    |                                                                                                    |   |
|----------------------------------------------------------------------------------------------------|----------------------------------------------------------------------------------------------------|----------------------------------------------------------------------------------------------------|---|
| Anschliessend können Sie<br>Ihren Client auswählen                                                                                                    | M Horizon                                                                                                    |                                                                                                    |   |
| Variante 2:Installation<br>Zuhause (einmalig)<br>• Aufrufen von https://vdi.ksw.ch<br>• Wählen Sie "VMware Horizon<br>Client installieren" aus.                                                                                   | Wwware Horizon Client<br>installieren                                                                                                    | VMware Horizon View<br>Access                                                                                                    |   |
| <ul> <li>Laden Sie die Version<br/>des VMware Horizon View<br/>Clients herunter, die für Ihr<br/>Betriebssystem geeignet ist.</li> <li>Z.B. "VMware Horizon Client<br/>for Windows" → "Go to<br/>Downloads" anklicken.</li> </ul> | Product           VMware Horizon Client for Windows           VMware Horizon Client for Windows           VMware Horizon Client for Windows 10 UWP           VMware Horizon Client for Windows 10 UWP           VMware Horizon Client for Windows 10 UWP for x86-based devices           VMware Horizon Client for Mindows 10 UWP for x86-based devices           VMware Horizon Client for Mac           VMware Horizon Client for Mac           VMware Horizon Client for Innux           VMware Horizon Client for 64-bit Linux           VMware Horizon Client for IS           VMware Horizon Client for ISS           VMware Horizon Client for IOS           VMware Horizon Client for Android ABM based devices           The VMware Horizon Client for Android XBE based devices           VMware Horizon Client for Android XBE based devices           VMware Horizon Client for Android XBE based devices | Release Date           2016-12-08         Go to Downlos           2016-12-08         Go to Downlos           2016-12-08 |   |
| Download anklicken                                                                                                    | Product Downloads Drivers & Tools Open Source Custom ISOs      Product/Details      The VMeans Horizon client for Windows     File size: 63.00 MB     File pace see file     Read Main      File size: 63.00 MD open Source file     Read Main      File size: 63.00 MD open Source file     Read Main      File size: 63.00 MD open Source file     File size: 63.00 MD                                                                                                    | Download                                                                                                    | • |
| <ul> <li>Ausführen auswählen</li> </ul>                                                                                                    | Möchten Sie "VMware-Horizon-Client-4.3.0-4710077.exe" (53.6 MB) von "download3.vmware.com" aus                                                                                                    | Führen oder speichern?<br>Ausführen Speichern 🔻                                                                                                    | × |

eingeben.

Passcode: 8401

| <b>Login:</b><br>Icon "VMware Horizon Client" auf<br>Desktop starten. | VMware Horizon<br>Client                                                                                                    |
|-----------------------------------------------------------------------|----------------------------------------------------------------------------------------------------|
| Klicken Sie auf "Server<br>hinzufügen"                                | VMware Horizon Client  Veuer Server  Server hinzufügen                                                                                                    |
| Verbindungsserver:<br>vdi.ksw.ch einmalig eingeben.                   | VMware Horizon Client         VmWalfe Horizon         PCoiP         Geben Sie den Hostnamen des View-Verbindungsservers ein.         Vdi.ksw.ch         Verbinden         Abbrechen |
| Verbindungsserver wird<br>in die Auswahl hinzugefügt                  | ₩ WMware Horizon Client<br>Neuer Server                                                                                                    |
| Benutzername:<br>RSA-Benutzername<br>"Vorname.Nachname"               | Anmelden  Anmelden  ColP  Geben Sie RSA SecurID-Benutzernamen und -Passcode ein.                                                                                                    |

|                         | Anmelden                       |                                                         |                 |
|-------------------------|--------------------------------|---------------------------------------------------------|-----------------|
|                         | vmware Horiz                   | zon                                                     | PColP           |
| Zugesandten 8-stelligen | Geben Sie der<br>SecurID-Toker | n nächsten Token-Code ein, der auf<br>n angezeigt wird. | Ihrem RSA       |
| SMS-Code eingeben       | Server:                        | 麚 https://vdi.ksw.ch                                    |                 |
|                         | Nächster Code:                 |                                                         |                 |
|                         |                                | Anme                                                    | elden Abbrechen |

Server:

Benutzername:

Passcode:

Π

https://vdi.ksw.ch hans.mustermann

Anmelden

Abbrechen

|                                                     | Anmelden                   | 4                   |           |
|-----------------------------------------------------|----------------------------|---------------------|-----------|
| Benutzername:                                       | vmware Horiz               | ron                 | PCoIP     |
| <i>Windows Benutzername</i><br>"Vorname.Nachname"   | Server:                    | Phttps://vdi.ksw.ch |           |
| <b>Kennwort:</b><br>Windows Passwort                | Benutzername:<br>Kennwort: | hans.mustermann     |           |
| Domäne:                                             | Domäne:                    | KSW 💌               |           |
|                                                     |                            | Anmelden            | Abbrechen |
| Anschliessend können Sie<br>Ihren Client auswählen: | VMware Horizon             | Clie                |           |

## Falls es nicht funktioniert bzw. keine Verbindung aufgebaut werden kann:

- Von PCoIP auf VMware Blast umstellen
- Rechtsklick und dann VMware Blast auswählen
- Und nochmals versuchen
- Falls es immer noch nicht funktioniert, Support kontaktieren.

| VMware Horizon ( | Client                                                                                                    |
|------------------|----------------------------------------------------------------------------------------------------|
| 💉 🔥 vdi.ksw.cl   | h                                                                                                    |
| Basic FUS        | Starten<br>Abmelden<br>/ PCoIP (Standard)<br>VMware Blast<br>Microsoft RDP<br>Anzeige<br>Einstellungen<br>Verknüpfung erstellen<br>Zum Startmenü hinzufügen<br>Als Favorit markieren |